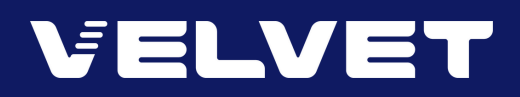

# How To Redeem Velvet Physical Pass PROMO CODE

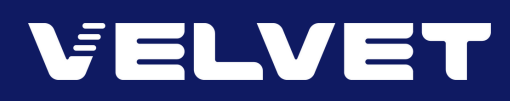

## Velvet Pass Redemption (Mobile App)

| VELVET - | Drinks, Dinner And A Movie?<br>Escape To A Space For<br>All Moure Lovers |             |           |  |  |
|----------|--------------------------------------------------------------------------|-------------|-----------|--|--|
|          | ADMIT TWO                                                                | VELVET PASS | ADMIT TWO |  |  |
|          |                                                                          | <i>Ξ</i>    |           |  |  |

#### STEP 1 : REDEEM VIA MOBILE APP

Download our app: IOS | Android

Sign in with your **mobile number** and **password** (or register as a new member)

#### STEP 2 : CHOOSE A MOVIE

From the **Cinemas** tab, choose **Kuala Lumpur - Velvet, 163 Retail Park**, followed by the movie and showtime of your choice.

| STEP 3 : ENTER PROMO CODE                                                                  | ☑ Do you have Promo Code?                     |  |  |
|--------------------------------------------------------------------------------------------|-----------------------------------------------|--|--|
| At the <b>Payment Mode</b> screen, select <b>Do You</b>                                    | Promo Code Detail                             |  |  |
| Have Promo Code?, followed by Promo Code<br>Detail.                                        | Please input your Promo Codes detail at below |  |  |
| Enter <b>Promo Code</b> and tap <b>Submit</b> to                                           | No. Promo<br>Code                             |  |  |
| Complete the transaction and you will receive a <b>Selfprint Ticket</b> in your registered | 1. 12345678<br>Submit                         |  |  |
| email.                                                                                     | I need more input fields                      |  |  |

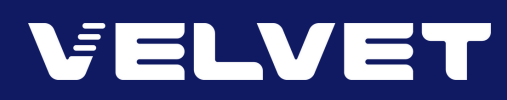

### Velvet Pass Redemption (Website)

| VELVET | Novie?<br>Drinks, Dinner And A Movie?<br>Escape To A Space For<br>All Moule Lovers |             |           | VELVET |  |
|--------|------------------------------------------------------------------------------------|-------------|-----------|--------|--|
|        | ADMIT TWO                                                                          | VELVET PASS | ADMIT TWO |        |  |

#### STEP 1 : REDEEM VIA WEBSITE

Log on to gsc.com.my

Sign in with your **mobile number** and **password** (or register as a new member)

#### STEP 2 : CHOOSE A MOVIE

From the **Showtimes** tab, select the movie and showtime after choose **Kuala Lumpur** - **Velvet**, **163 Retail Park**.

| STEP 3 : ENTER PROMO CODE                               | 🕑 Do you have Promo Code?                        |  |  |
|---------------------------------------------------------|--------------------------------------------------|--|--|
| At the <b>Payment Mode</b> screen, select <b>Do You</b> | Promo Code Detail                                |  |  |
| Detail.                                                 | Please input your Promo Codes detail<br>at below |  |  |
| Enter <b>Promo Code</b> and tap <b>Submi</b> t to       | No. Promo<br>Code                                |  |  |
| Consider the two costing and two will                   | 1. 12345678                                      |  |  |
| receive a <b>Selfprint Ticket</b> in your registered    | Submit                                           |  |  |
| email.                                                  | I need more input fields                         |  |  |